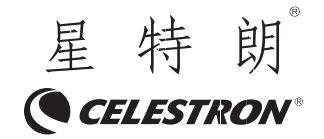

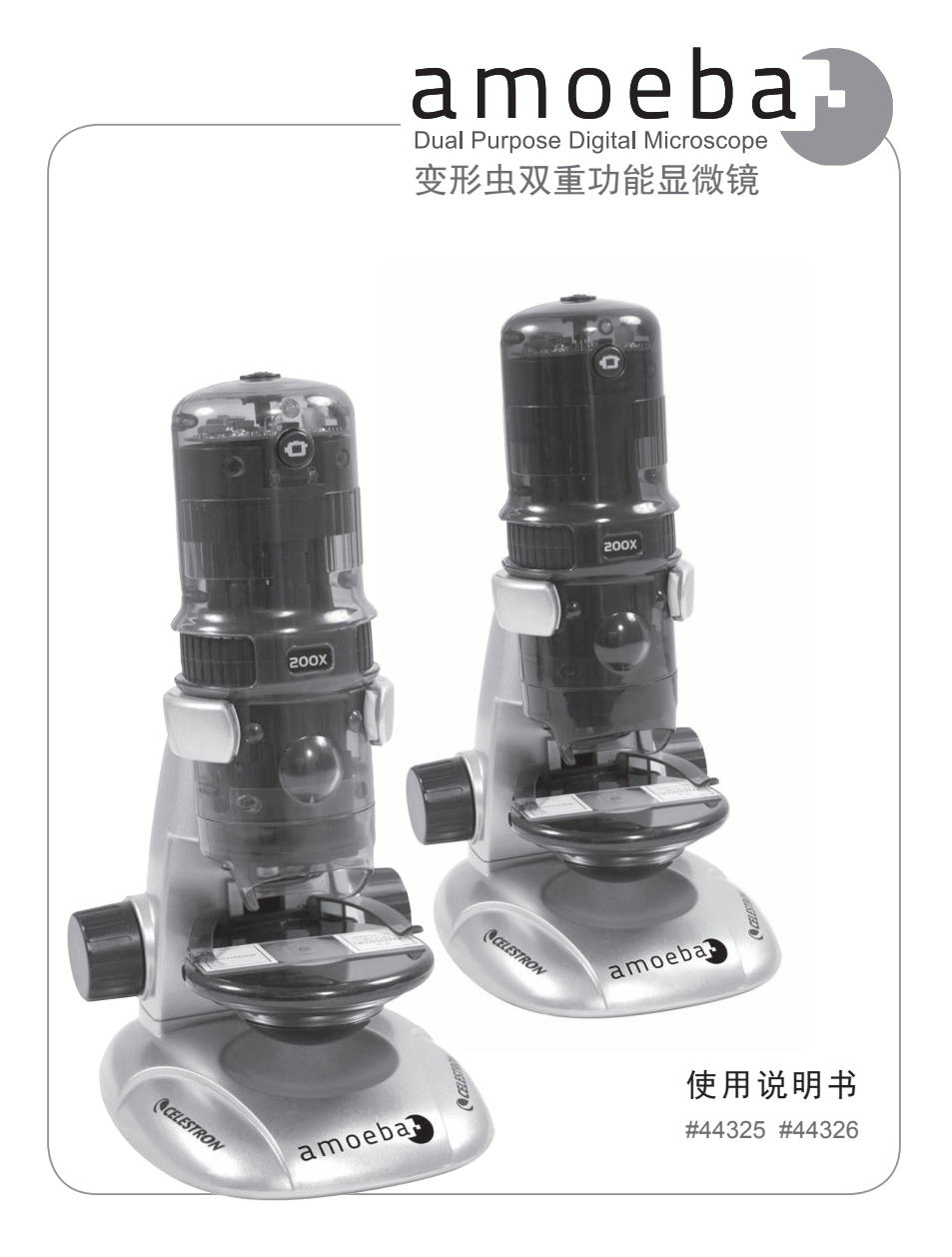

# 目录

| 简介                            | 2 |
|-------------------------------|---|
| 参数                            | 2 |
| 部件                            | 3 |
| 显微镜所含标准附件                     | 3 |
| 组装显微镜                         | 4 |
| 使用 AMOEBA 显微镜观测和 / 或成像 ······ | 4 |
| 安装 ULEAD 图片管理软件 ······        | 5 |
| AMOEBA 的操作 ·····              | 6 |
| 保养、维护                         | 7 |
| 保修条款                          | 8 |

祝贺您正确地选择并购买了星特朗显微镜产品系列。您新购买的 Amoeba 双 功能显微镜是我们精心研制的精密光学仪器,精选优质材料,经久耐用,维护简单。

Amoeba 显微镜几乎适用于传统显微镜的所有适用领域:发烧友、教育工作者、 工业检测、教师、学生、科学应用、执法调查、以及用户的各类自行运用。

Amoeba 是一款双功能显微镜一对立体物件可作为立体(低倍率)显微镜,对标本载片可作为生物(高倍率)显微镜。

在使用 Amoeba 显微镜之前,请仔细阅读本说明书,熟悉产品的功能和操作。 本手册中所涉及的各部件请参见显微镜图示。

此款显微镜支持 10 倍、60 倍和 200 倍的放大率(与14"显示器连用)。特别适合于检验立体物件,比如钱币、邮票、岩石、文物、昆虫、植物、皮肤、宝石、 电路板、各种材料以及其它各类物件。同时也非常适合霉菌、酵母菌、微生物、动植、 物组织、纤维以及细菌等标本载片的检验。

另外,通过自行创建标本载片,您还可以探索属于自己的令人激动的微观世界。您可以从学习一本好书开始入手,比如Usborne出版社出版的《显微镜的世界》,书中描述了各种方法、课题以及教学活动。

通过附带的软件,您可以在 Win7、XP、Vista 及部分 win2000 操作系统中观 察放大的影像、采集视频或拍摄快照。您也可以利用您视窗操作系统中其它的常 用图像采集软件(Amcap等)与 Amoeba一起使用。对于大多数苹果电脑操作系统 来说,您可以采集视频和快照,但您需要兼容苹果系统的成像/照片抓取软件(比 如 iChat 与 PhotoBooth 软件的组合运用等)。

注意: CD/DVD 光驱及 USB 接口(尽管 1.1 版本在较低分辨率下能够工作,但 2.0 版本接口效果更好)是必须的。

#### 参数

| #44325、#44326 | 参数                             |
|---------------|--------------------------------|
| 倍率 (放大率)      | 10 倍, 60 倍 and 200 倍使用 14 寸显示器 |
| USB 数据线       | 2.0版,电脑供电(1.1版可兼容,但视频分辨率会降低)   |
| 照明器           | 顶部和底部白色 LED 照明                 |
| 数码相机          | 130 万像素 CMOS 传感器—1280x1024 像素  |
| 带样品夹的普通载物台    | 直径 82mm                        |
| 调焦器           | 粗调焦,双旋钮                        |
| 重量            | 18 盎司 (510 克)                  |
| 尺寸            | 长 x 宽 x 高 135x165x254 mm       |

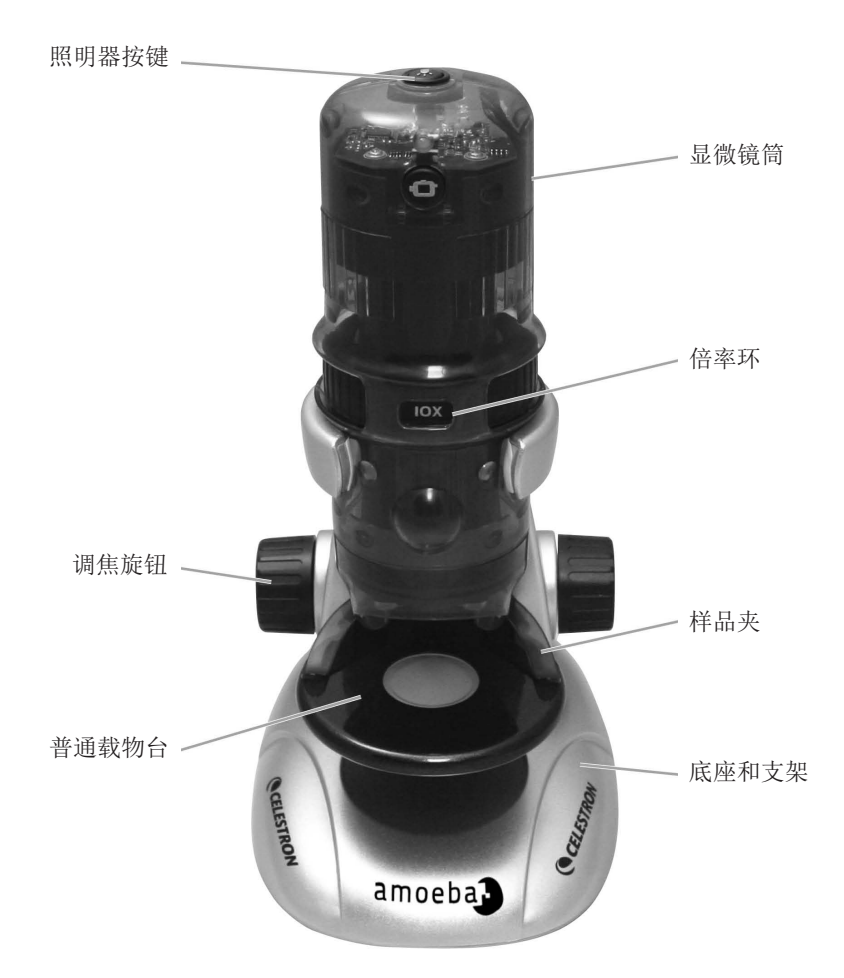

# 显微镜所含标准附件

| > 显微镜模块         | > 带底座的显微镜支架       |
|-----------------|-------------------|
| > USB 数据线 - 2.0 | > 光盘—Ulead 图片管理软件 |
| > 使用手册          | > 镊子—塑料           |
| > 滴管—塑料         | > 探针—塑料           |
| > 8 个制好的载玻片     | > 4 个空白载玻片        |

## 组装显微镜

- 小心地将显微镜筒(模块)及带支架的底座(银色部分)从盒中移出,放置在 桌子、办公桌或其他平稳表面上。
- 小心地将显微镜筒滑入底座支架的架臂中,直到倍率环外较宽的部位架在架臂上。
- 3. 镜筒背后的金属端子应与(底座)架臂后面的端子接触好。 这些端子能通过 电脑上 USB 接口为显微镜底座的底部照明器供电。

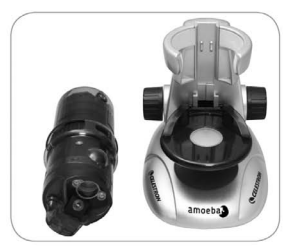

1. 显微镜筒及底座

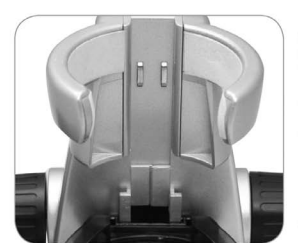

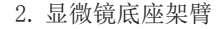

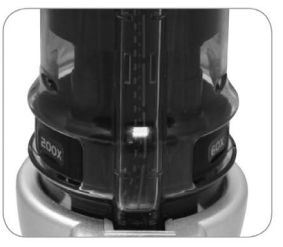

3. 背面的端子

# 使用 AMOEBA 显微镜观测和 / 或成像

在使用电脑屏幕观测或成像前,必须确认电脑已经识别显微镜的驱动程序。 Amoeba 显微镜利用"即插即用"型系统,在Win7、Vista、XP 和部分win2000操 作系统及苹果电脑 10.4.9版和较新版的操作系统上可以自动识别驱动类型。

将 USB 数据线(较大端)插入电脑的 USB 接口,将较小端插入显微镜筒。各个电 脑系统会弹出略微不同的窗口信息。例如, 在某些 Windows 操作系统中,插入后的信 息为"正在安装设备驱动程序软件",而 随后不久会看到"您的设备已经可以使用"。 只需按屏幕上的说明步骤进行即可。

要实际地进行观测和/或成像,需要 安装ULead Photo Management Software (图片管理软件)(在Windows操作系统上)。

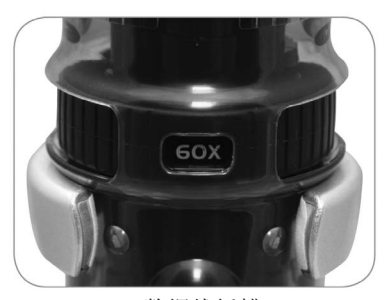

USB 数据线插槽

由于显微镜上的没有照相按键,所有的成像操作都应通过该软件程序进行。在软件安装完成之前,不要将 USB 数据线插上电脑。如果您愿意,您也可以使用您视窗操作系统中其它的像/照片抓取软件(比如 Amcap 等)。

注意: 要想通过苹果操作系统使用 Amoeba 显微镜,您需要有 10.4.9 版 或更高版本一必须使用与苹果系统兼容的成像/照片抓取程序(比如 iChat 与 PhotoBooth 的组合,等等)。要想在苹果电脑上找到 PhotoBooth,请进入硬盘 点击"应用"。从应用列表中选择 PhotoBooth 程序。如果照相机已经与电脑连 接,PhotoBooth 会默认出现。您只需选择到"camera (照相机)"或"USB 2.0 Camera (USB2.0 版照相机)"即可。现在您可以使用抓取键来照相了。请注意: 许多苹果电脑的键盘上有 USB 接口。Amoeba 显微镜无法通过键盘上的 USB 接口工 作,因为该接口无法提供足够的电力。必须与电脑机箱的 USB 接口直接连接。

# 安装 ULEAD 图片管理软件

Amoeba 附赠ULead Photo Management Software(Ulead 图片管理软件)光盘,可用于显微镜的观测及利用微软视窗操作系统进行电脑成像。

安装软件前,先从电脑上移除显微镜的 USB 线。直到安装完成前,都不得将 其接入电脑。将光盘插入光驱。软件将自动运行。

打开资源浏览器选择光盘驱动器,进入选择菜单。双击 AutoRun. exe 运行, 或者在某些操作系统上 "Auto Play (自动播放)"会自动打开。如果软件(视 窗操作系统)没有自动开始,双击"我的电脑",右键点击光盘图标, 程序就 会启动。双击菜单项目安装"Install ULead VideoStudio 7"(Ulead 会声会影 7)或者您会看到文件列表,选择"Setup(安装)"(帆船图标)一开始安装。

>出现安装向导。从下列选项中选择语言;中文(简体或繁体)、英语、法语、 德语、意大利语、日语、韩语或西班牙语。接下来,选择默认选项,一路 点击"Next(下一步)",直至出现"Finish(完成)"并点击。

> 输入光盘封面上的软件序列号。将封面保存好,以防重新安装软件。

窗口信息会出现(各个操作系统显示的内容会有所不同)并引导您进入安装 过程。

注意:在安装过程中,可能会看到弹出窗口,提示安装"Real Player"或者"Quick Time" (两款视频播放软件),只需点击"Cancel (取消)"即可。 从初始设置文件中,您也可以选择下载"Install USB 2.0 PC Camera (安装 USB2.0 电脑照相机)"这是 AmCap 的观测或成像软件。

软件正确安装后,需要重启电脑。桌面上会生成"ULead Video Studio(ULead 会声会影)"图标。如果没有出现该图标,在使用 Amoeba 时则需要从"已安装程序"列表中选择会声会影。

如果您想要升级到更专业的 Ulead 软件程序,请访问 www.ulead.com。

#### AMOEBA 的操作

将 USB 数据线插入电脑和 Amoeba 显微镜,开始观测物件和载玻片。您可以 对硬币、邮票、钞票、宝石、植物、食品、电路板、标本载片及其它各类物件进 行观测或成像。在进行操作前,请先阅读(下述)有关调焦、倍率及照明等章节。

**注意:** 对于 10mm 厚度内的立体物件可以所有倍率进行观察,10-15mm 的以 10 倍观察。但对于较大的立体物件,请阅读说明(下述 #5)。

**调 焦 及 改 变 倍 率 (放 大 率)** - 用 Amoeba 显微镜直接放于物件或载玻片的 上方,通过调焦旋钮来获取清晰的聚焦。 旋转超过焦点然后再旋转回来,您就可以 明白如何获得合适的聚焦位置。经过多次 练习,就会很容易调焦了。

- 1. 始终以最低倍率(10倍)开始,既 将倍率环转至10x位置。
- 观察标本载片时,将载片置于样品 夹下,尽可能地接近载物台的中心。
  观察立体物件时,将物件尽可能地 置于载物台的中心。
- 要启动 ULead 图片管理软件,绿色 LED 灯会亮起,指示电源已开。载片 或物件会出现在电脑屏幕的预览区 域。如果没有出现,点击**抓取/抓** 取设置。朝各个方向转动调焦旋钮 直至获得清晰图像。您也可能需要 移动载片或物件使它们位于预览屏

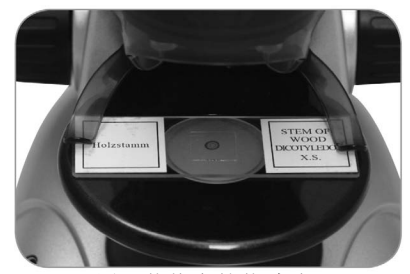

置于载物台的载玻片

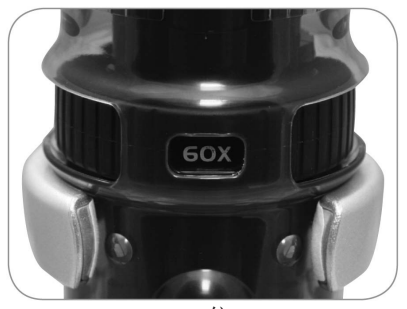

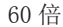

的中心。多次练习之后就可以很容易地将物件置于中心了。

- 4. 现在您可以选择更高倍率(60倍)或者最高倍率(200倍),只需旋转倍率环直到咔嗒入位。改变倍率后,需要对载玻片或物件重新聚焦。在高倍率下,您的视野将放得特别大,但同时会变的较暗,有时要对准目标还会有点难度。舒适的观测效果是在较低的倍率下可以获得更宽和更亮的视野,特别是对立体物件而言。
- 5. 对较大的立体物件(超过10毫米厚或与载物台区域不太好固定的物件)进行观察或成像,可以单独使用显微镜筒(不连在底座和支架上)。从底座和支架上取下镜筒,USB数据线仍然保持连接。 顶部照明器可用于此类型的观察或成像。

低倍率(10倍)可以直接置于物件上或者10毫米开外。中等倍率(60倍) 可以用于物件上方5-10毫米。高倍率(200倍)无法用于此类型的观察或成像。 记住每次移动显微镜后要重新调焦。 注意:在某些操作系统中进行成像或设置的过程中,您可能会看到弹出窗口或 Ulead 错误信息,比如"无法打开抓取图像"、"无法预设抓取文件空间"、"窗口颜色格式已改变"、等信息,您可以忽略这些信息点击 OK。

#### 成像

在某些操作系统中,当您正在成像的时候会看到错误信息弹出窗口,如果出现这些信息,直接点 OK 或忽略。在某些操作系统中,当开启视频的时候,LED 灯 会关闭,但在录制视频时会立即将 LED 灯打开。

#### 照明

照明由插入电脑和镜筒的 USB 数据线供电。在使用 ULead 图片管理软件时, 数据线为观察和成像提供电力。

1. 按一次照明键, 顶部照明器(光线从上至下照向立体物件) 打开。

2. 按两次照明键, 底部照明器(光线由下至上从底座穿过标本载片)打开。

 在观测半透明物件或载玻片时, (再次)按照明键,两个照明器(顶 部和底部)可同时打开。

4. (再次)按照明键,所有照明全 部关闭。

注意: 电源打开时,显微镜顶部的 一个白色 LED 灯会打开,其只是为增加 视觉效果,别无其它功能。

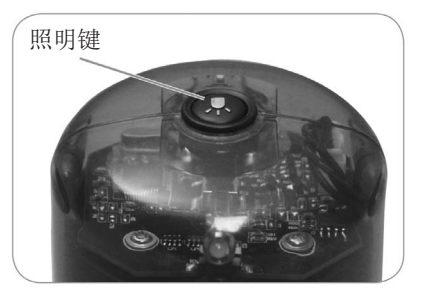

# 保养、维护

您所购买的 Amoeba 显微镜是精密的光学仪器,应时刻注意对其进行保养。 遵照下列养护建议,您的显微镜即可几乎终身免于维修。

- > 将 Amoeba 显微镜置于清洁、干燥处存放。
- > 如果在阳光直射下使用显微镜,应注意避免被显微镜灼伤眼睛。
- > 绝不要将显微镜朝向太阳,否则照相机会损坏并停止工作。
- > 请使用干净、微湿的布来清洁显微镜的外表面。
- > 切勿拆解或清洁显微镜内部。只有生产厂家或者其他授权维修机构的合格 技师才能操作。
- > 切勿拆解或分开显微镜,否则可能会损坏显微镜。
- > 因为玻璃边沿比较锋利,在使用和处理玻璃载片时应防止被玻璃边沿划伤。
- > 不使用时,请将 USB 数据线从电脑接口上取下。

## 保修条款

一、CELESTRON(星特朗)系列产品自购买之日起实行一年免费保修服务。 保修期内产品发生的质量问题,我公司将予以免费保修。

二、下列情况不属于免费保修范围:

1、不能出示购机票据和保修卡。

2、未按使用说明书安装、使用而造成产品损坏。

3、产品因意外因素或人为行为损失的,如机械破坏、摔坏、因保管不当造成镜片发霉、产品生锈等。

4、产品经过非我公司授权人员修理或拆装。

5、产品因不可抗拒的自然力量,如地震、火灾等造成的损坏。

三、保修期过后,我公司继续为用户提供产品的终身维护,须收取零配件费用。

四、当您的产品因维修需要运输时,请妥善包装好产品以免运输途中损坏, 运输费用由用户承担。

# 特别说明:

上述服务承诺仅适用于我公司在中国大陆地区售出的 CELESTRON (星特朗) 产品。对于产品在售出时另行约定了售后服务条款的,以确定的合同为准。

C€ F© ∑

FCC 条款:

本设备已经通过测试,根据 FCC 条款第 15 部分,符合 B 类电子产品限制要求。这些限制的目的是 在居民区安装使用提供合理保护,防止有害干扰。本设备产生,使用和辐射无线信号,如果不按照指示 要求安装和使用,可能对无线电通讯造成有害干扰。不过,在指定安装后,也不能保证不会发生干扰。 如果本设备确实对收音机和电视接收造成有害干扰,可以通过打开和关闭设备来确定。我们鼓励用户尝 试通过以下一种或多种方法来排除干扰:

- 重新调整或放置接收天线
- 增加设备与接收机之间的距离
- 设备和接收机使用不同插座
- 咨询经销商或有经验的收音机 / 电视技术人员寻求帮助

产品设计和规格如有变更, 恕不另行通告。

产品是为14岁或以上人员设计和使用的。

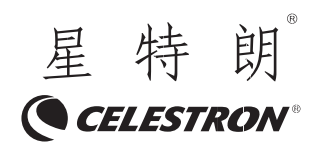

杭州天文科技有限公司 地址:浙江省杭州市拱墅区莫干山路 1418-32 号 网址: www.celestron.com.cn E-mail:market@celestron.com.cn 全国服务热线: 400-874-7878